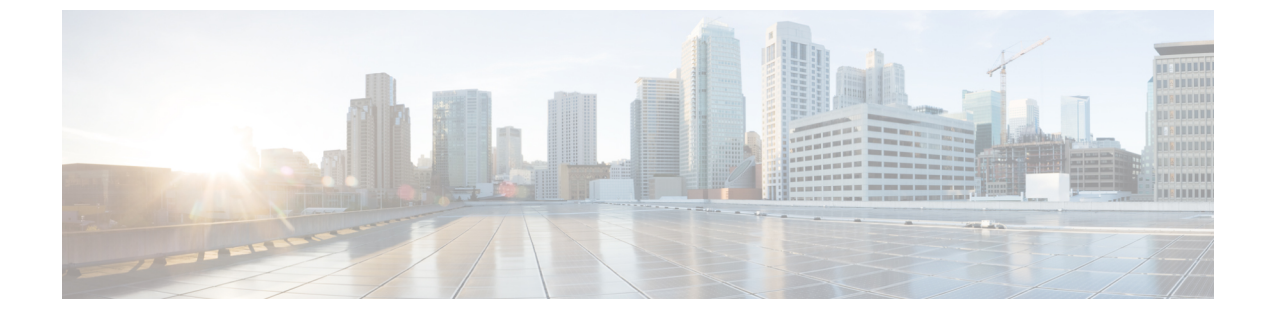

## パケット キャプチャの設定

- パケットキャプチャについて、1 ページ
- ・パケットキャプチャの制約事項, 2ページ
- パケットキャプチャの設定 (CLI), 2 ページ

## パケット キャプチャについて

AP が正常に動作中に、ワイヤレスネットワークにおける音声およびセキュリティなどの問題を 解決するには、分析の AP からのパケットをダンプする必要がある場合があります。パケットが FTP サーバにダンプできます。分析用のパケットのダンプするこのプロセスは、パケットキャプ チャと呼ばれます。クライアントのパケットキャプチャを開始または終了するためにコントロー ラ使用します。次のタイプのコントローラ CLIを使用して、キャプチャする必要のあるパケット のタイプを選択できます。

- ・管理パケット
- ・制御パケット
- •データパケット
  - Dot1X
  - ARP
  - IAPP
  - All IP
  - •一致するポート番号を持つ UDP
  - DHCP
  - ・一致するポート番号を持つ TCP
  - ・マルチキャストフレーム
  - •ブロードキャストフレーム

パケットは、ビーコンとプローブ応答を除き、パケットの到着順または送信順にキャプチャおよ びダンプされます。 パケット キャプチャには、チャネル、RSSI、データ レート、SNR およびタ イムスタンプなどの情報が含まれています。各パケットは、APからの追加情報に付加されます。 パケット ヘッダーだけをダンプまたはパケットをフルダンプのいずれかを選択できます。

次に、パケットキャプチャの注意事項を示します。

- FTP 転送時間がパケットレートより遅い場合、一部のパケットはキャプチャファイルに表示 されません。
- バッファにパケットが含まれていない場合、接続を維持するために、既知のダミーパケット がダンプされます。
- •ファイルは、一意の AP とコントローラ名とタイムスタンプに基づいて、各 AP の FTP サーバに作成されます。 FTP サーバが AP によって到達可能であることを確認します。
- FTP 転送が失敗した場合、またはFTP 接続がパケットキャプチャ中に失われた場合、AP は、 パケットのキャプチャを止め、エラーメッセージおよび SNMP トラップによって通知し、新 しい FTP 接続が確立されます。

## パケット キャプチャの制約事項

- パケットキャプチャは、1つのクライアントに対してのみ有効にできます。
- コントローラ間ローミングには、この機能はサポートされていません。クライアントがロー ミングする AP またはコントローラがわかる場合は、CLI を使用して、新しいコントローラ のクライアント用のパケット キャプチャまたは AP を設定できます。
- ・無線配信中にすべてのパケットがキャプチャされるわけではなく、無線ドライバに到達する ものだけがキャプチャされます。
- デフォルトでは、パケットキャプチャの処理は10分後に停止します。ただし、パケットキャプチャを1~60分の範囲でいつでも停止するように設定できます。

## パケット キャプチャの設定(CLI)

- ステップ1 次のコマンドを入力して、パケット キャプチャ用に FTP パラメータを設定します。 config ap packet-dump ftp serverip *ip-address* path *path* username *user\_ID* password *password*
- **ステップ2** 次のコマンドを入力して、パケット キャプチャを開始または停止します。 config ap packet-dump {start client-mac-address ap-name | stop}
- **ステップ3** 次のコマンドを入力して、パケット キャプチャのバッファ サイズを設定します。 config ap packet-dump buffer-size *size-in-kb*
- ステップ4 次のコマンドを入力して、パケットキャプチャ時間を設定します。

I

config ap packet-dump capture-time time-in-minutes

有効な範囲は1~60分です。

- ステップ5 次のコマンドを入力して、キャプチャされるパケットのタイプを設定します。 config ap packet-dump classifier {arp | broadcast | control | data | dot1x | iapp | ip | management | multicast | {tcp port *port-number*} | {udp port *port-number*}} {enable | disable}
- **ステップ6** 次のコマンドを入力して、切り捨て後のパケット長を設定します。 config ap packet-dump truncate *length-in-bytes*
- **ステップ7** 次のコマンドを入力して、パケット キャプチャの状態を確認します。 show ap packet-dump status
- **ステップ8** 次のコマンドを入力して、パケットキャプチャのデバッグを設定します。 debug ap packet-dump {enable | disable}

٦